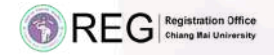

# ช่องทางการตรวจสอบ ผลการเรียน <sub>และ</sub> ชำระค่าธรรมการศึกษา สำหรับ ผู้ปุกครอง

ใช้งานเมนู ผู<sub>้ปกครอง</sub> ผ่าน www.reg.cmu.ac.th

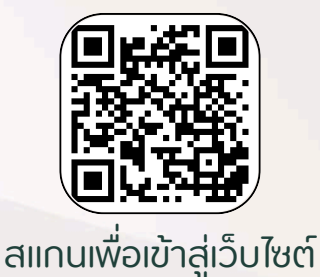

WWW.REG.CMU.AC.TH

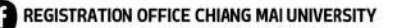

REGCMU

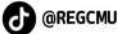

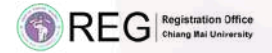

### เมื่อเข้าสู่ระบบเรียบร้อยแล้ว ผู้ปกครองสามารถใช้งานเมนูหลักได้ ดังนี้

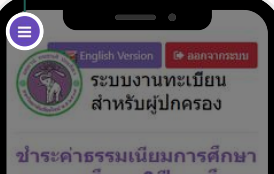

ภาคการศึกษา 2 ปีการศึกษา 2567 / พิมพ์ใบเสร็จรับเงิน ค่าธรรมเนียมการศึกษา

#### รหัสนักศึกษา นายขยัน เรียนดี

REG CMU พิมพ์ใบเสร็จรับเงิน (QR Code) • พิมพ์ใบเสร็จรับเงิน (Credit Card / Alipay / Wechat เอกสารแนบการเป็กค่าธรรมเป็ยมฯ •

ข้าระค่าธรรมเนียมการศึกษา ผ่าน QR CODE, Credit Cards ได้ระหว่าง วันที่ ถึง เท่านั้น

พิมพ์ใน มชก.50 ชำระค่าธรรมเนียมๆ ที่ธนาคารๆ

กดปุ่ม สัญลักษณ์ 3 ขีด มุมบนซ้าย

> glish Version โร้ aanจากระ ระบบงานทะเบียน สำหรับผู้ปกครอง

## จะปรากฏ 2 เมนูหลัก คือ

 ชำระค่าธรรมเนียมการศึกษา พิมพ์ใบเสร็จรับเงินฯ

ผลการเรียนของ นักศึกษา

#### เมนูหลัก

😐 ช่าระค่าธรรมเนียมการศึกษา พัมพ์ใบเสร็จรับเงินๆ

💷 ผลการเรียนของนักศึกษา

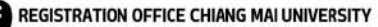

REGCMU

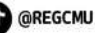

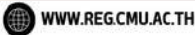

REG Registration Office

## ์เมนู **ชำระค่าธรรมการศึกษา** ทั้งหมด 3 วิธี

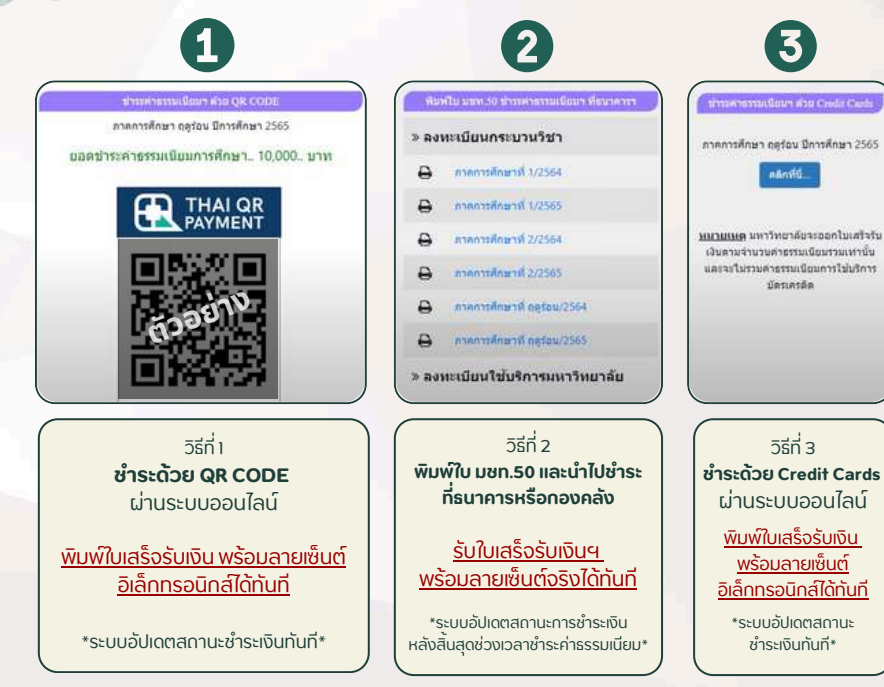

REGCMU

@REGCMU

WWW.REG.CMU.AC.TH

REGISTRATION OFFICE CHIANG MAI UNIVERSITY

REG Registration Office

# พิมพ์ใบเสร็จรับเงินฯ

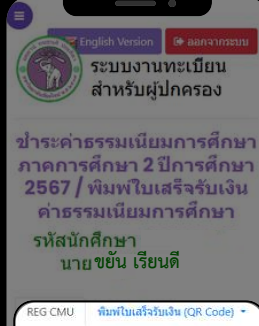

เมน

REG CMU พิมพ์ไบเสร็จรับเงิน (QR Code) \* พิมพ์ใบเสร็จรับเงิน (Credit Card / Alipav / Wechat)

เอกสารแนบการเบิกค่าธรรมเนียมฯ 🝷

ข่าระค่าธรรมเนียมการศึกษา ผ่าน QR CODE, Credit Cards ได้ระหว่าง วันที่ ถึง เท่านั้น REG CMU พิมพ์ใบเสร็จรับเงิน (QR Code) •

พืมพ์ใบเสร็จรับเงิน (Credit Card / Alipay / Wechat) 🔹

เอกสารแนบการเปิกค่าธรรมเนียมฯ 🝷

### สามารถเลือกพิมพ์ใบเสร็จรับเงินฯ ตามช่องทาง ที่ชำระค่าธรรมเนียมฯ

และสามารถดาวน์โหลด เอกสารแนบการเบิก ค่าธรรมเนียมฯ ได้

REGCMU

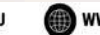

REG Registration Office

กาคการศึกเ+า

ແລະ

### ผลการเรียนนักศึกษา เมน

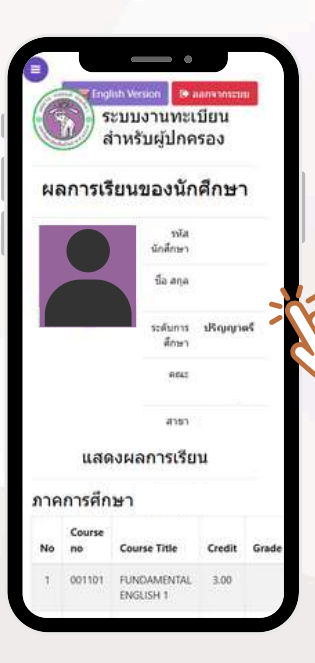

### ้ผู้ปกครองสามารถ ตรวจสอบกระบวนวิชา ที่นักศึกษาลงทะเบียนเรียนในแต่ละ

## ตรวจสอบผลการเรียน ของนักศึกษาได้

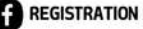

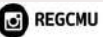

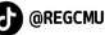

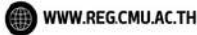